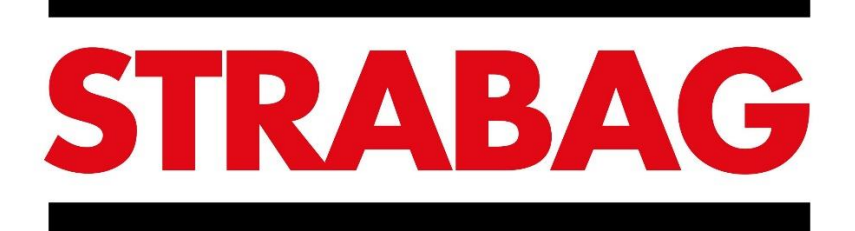

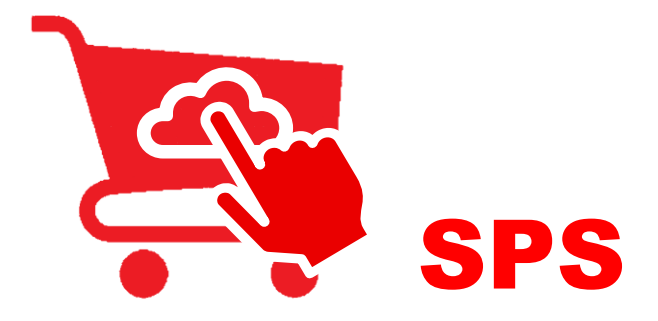

# STRABAG PROCUREMENT SOLUTION

# Portál STRABAG pro dodavatele REGISTRACE

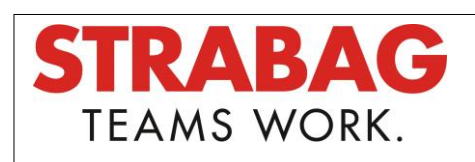

SID · BBA Praha, stav k 1. 11. 2022
 Manuál pro aplikaci SPS
 Verze: 1

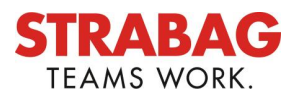

#### **OBSAH**

| 1 | REGISTRACE A PRVNÍ KROKY NA PORTÁLU | 3  |
|---|-------------------------------------|----|
| 2 | REGISTRACE PO OBDRŽENÍ POZVÁNKY     | 4  |
| 3 | REGISTRACE BEZ POZVÁNKY PORTÁLU SPS | 8  |
| 4 | ÚVODNÍ STRÁNKA                      | 12 |
| 5 | ZADÁNÍ DALŠÍCH KONTAKTŮ             | 15 |
| 6 | PŘEDLOŽIT HLAVNÍ ÚDAJE              | 17 |

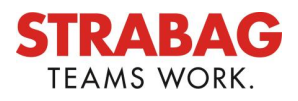

# 1 REGISTRACE A PRVNÍ KROKY NA PORTÁLU

Na dodavatelském portálu SPS se můžete zaregistrovat dvěma způsoby:

- Registrace po obdržení pozvání pro stávající dodavatele společnosti STRABAG
  - o V systému jsou uloženy obecné údaje o Vaší společnosti.
  - Již jste obdrželi e-mail s pozvánkou nebo zahájíte proces registrace ve spolupráci s kontaktní osobou společnosti STRABAG.
- Nový dodavatel může provést registraci sám na dodavatelském portálu SPS
  - o V dodavatelském portálu zatím nejsou uvedeny žádné údaje o Vaši společnosti.
  - Registrovat se můžete přímo na portálu SPS.

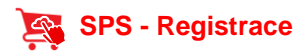

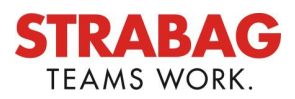

# 2 **REGISTRACE PO OBDRŽENÍ POZVÁNKY**

#### Přihlášení pomocí údajů z e-mailové pozvánky.

Již jste obdrželi e-mail s pozvánkou na náš portál SPS-STRABAG pro dodavatele.

Nyní si můžete pomocí odkazu uvedeném v pozvánkovém e-mailu vyžádat přihlašovací heslo do portálu SPS.

| Téma                                                                                                    |
|----------------------------------------------------------------------------------------------------|
| STRABAG SPS – Vítejte na portálu SPS pro dodavatele                                                                                                    |
| Text e-mailu                                                                                                    |
| Vážený obchodní partnere,                                                                                                    |
| vítejte na portálu SPS pro dodavatele koncernu STRABAGI<br>Dovolujeme si Vás požádat, jako kontaktní osobu pro Vaši společnost,<br>o kontrolu údajů, které jste nám již poskytli. V případě potřeby si Vás dovolujeme požádat o jejich doplnění nebo opravu.<br>K přihlášení si vyžádejte nové heslo. Na přihlašovací web stránku se dostanete prostřednictvím níže uvedeného odkazu.<br>Přihlášovací stránka<br>Informace k dalším krokům a pomoc najdete na SPS domovské stránce: supplier.strabag.com/cz<br>Těšíme se na další spolupráci prostřednictvím dodavatelského portálu SPS. |
| Prohlášení o ochraně dat   Impressum   Právní upozornění<br>© STRABAG SE   Donau-City-Str. 9   1220 Vídeň   Rakousko<br>Toto je automaticky generovaná zpráva. Neodpovídejte prosím na tento e-mail.                                                                                                    |

V e-mailu klikněte na odkaz na "*přihlašovací stránku"*, tím otevřete následující okno:

| STRABAG<br>DOCINTAL EUROPARA                                                            | Ċ | Ceština (CZ) | ~ |
|-----------------------------------------------------------------------------------------|---|--------------|---|
| Potvrdit                                                                                |   |              |   |
| Zapomněli jste heslo? Vyplňte prosím svou e-mailovou adresu. *<br>BEZPEČNOSTNÍ KONTROLA |   |              |   |
| Bezpečnostní kontrola<br>Zadejte řetězec z                                              |   |              |   |

- V okně "Zapomněli jste své heslo?" vyplňte svoji e-mailovou adresu. \*
- Do kolonky "Kontrolního pole zabezpečení" vyplňte kombinaci písmen a čísel zobrazenou vedle kontrolního pole.
- Poté prosím klikněte na tlačítko "*Potvrdit"*.
- Na Vámi zadanou e-mailovou adresu Vám bude zaslán e-mail, poté můžete pokračovat dle popisu v části Ověření.

#### V případě nutnosti $\rightarrow \check{Z} \acute{a} dost o přístupové heslo$

Nemáte-li již k dispozici e-mail s pozvánkou do dodavatelského portálu STRABAG.

- V tomto případě můžete požádat o nové heslo prostřednictvím stránky <u>https://sps.strabag.com</u>.
- Klikněte na odkaz "*Zapomněli jste heslo*?" viz okno níže.

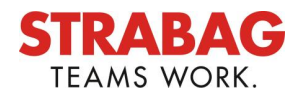

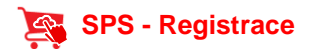

| PŘIHLÁŠENÍ           |    |
|----------------------|----|
| Livatelské jmé       | no |
| 👂 Heslo              |    |
| Zapomněli jste heslo |    |
| Přihlásit se         |    |
|                      |    |

Otevře se následující okno:

| STRABAG<br>SOCIETAS EUROPAEA                                   | ¢ | Ceština (CZ) | ~ |
|----------------------------------------------------------------|---|--------------|---|
| Potvrdit                                                       |   |              |   |
| Zapomněli jste heslo? Vyplňte prosím svou e-mailovou adresu. * |   |              |   |
| BEZPEČNOSTNÍ KONTROLA                                          |   |              |   |
| Bezpečnostní kontrola         Zadejte řetězec z                |   |              |   |

- V okně "Zapomněli jste své heslo?", vyplňte svoji e-mailovou adresu, zadejte tu adresu prostřednictvím které jste obdrželi e-mailové pozvání do dodavatelského portálu.
- Do kolonky "Kontrolního pole zabezpečení" vyplňte kombinaci písmen a čísel zobrazenou vedle kontrolního pole.
- Poté prosím klikněte na tlačítko "Potvrdit".
- Na Vámi zadanou e-mailovou adresu Vám bude zaslán e-mail, poté můžete pokračovat dle popisu v části Ověření.

#### Ověření

V dalším kroku prosím proveďte na portálu své ověření.

Z dodavatelského portálu SPS jste obdrželi e-mail s předmětem Zapomenuté heslo.

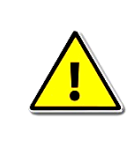

#### POZOR !!!

Link na webovou stránku uvedený v emailu je platný pouze 60 minut.

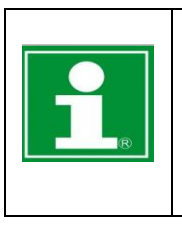

#### Poznámka:

Pokud jste e-mail neobdrželi, zkontrolujte prosím Vaši složku SPAM a e-mailovou adresu, kterou jste zadali do pole Zapomenuté heslo, tato adresa musí být totožná s e-mailovou adresou, prostřednictvím které jste obdrželi e-mailovou pozvánku do dodavatelského portálu SPS.

• V e-mailu klikněte na odkaz "Přihlásit se nyní".

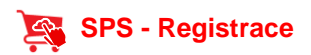

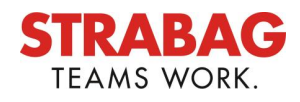

| Subject                                                                                                    |
|----------------------------------------------------------------------------------------------------|
| STRABAG SPS - Zapomenuté heslo                                                                                                    |
| Message                                                                                                    |
| Vážený uživateli,                                                                                                    |
| pro tuto e-mailovou adresu bylo vyžádáno obnovení hesla do portálu SPS. Pro dokončení procesu klikněte na následující odkaz do 60 minut.                                                             |
| Přihlaste se zde.                                                                                                    |
| Pokud jste o obnovení hesla nepožádali, ignorujte prosím tuto zprávu a nadále používejte své předchozí přihlašovací údaje do systému SPS.                                                            |
| Podrobné informace a nápovědu k dalšímu postupu najdete na našich webových stránkách pro obchodní partnery / dodavatele: supplier.strabag.com/cz                                                     |
| Těšíme se na další spolupráci s vámi, která je nyní jednodušší a efektivnější prostřednictvím našeho společného portálu.                                                                             |
| S pozdravem<br>STRABAG SE / Váš SPS tým - STRABAG Portal for Suppliers                                                                                                    |
| Prohlášení o ochraně dat   Impressum   Právní upozornění<br>© STRABAG SE   Donau-City-Str. 9   1220 Vídeň   Rakousko<br>Toto je automaticky generovaná zpráva. Neodpovídejte prosím na tento e-mail. |

Následně budete přesměrování na přihlašovací stránku, kde můžete zadat své nové heslo viz obr. níže.

- Zde můžete zadat své osobní heslo pro budoucí přihlášení.
- Při volbě hesla dbejte prosím na dodržení zobrazených bezpečnostních pravidel, jinak nebude možné Vaše heslo z bezpečnostních důvodů přijmout.

Znovu potvrďte heslo v části Potvrdit nové heslo a klikněte na tlačítko Uložit.

| SPRÁVA   | A HESEL                             |                         |  |
|----------|-------------------------------------|-------------------------|--|
| ✓ Hesla  | a se musí shodovat                  |                         |  |
| × Hesl   | lo musí obsahovat alespoň 1 číslici | i                       |  |
| × Hesle  | o musí obsahovat alespoň 1 nealfa   | anumerický znak (znaky) |  |
| × Hesl   | o musí obsahovat alespoň 6 znaků    | ů                       |  |
| Nové hes | slo                                 |                         |  |
|          |                                     |                         |  |

Poté Vás systém automaticky přesměruje zpět na přihlašovací stránku portálu SPS. Viz. obr. níže.

| STRABAG<br>Inclusi hadiya                                                                                                    | Ģ | Čeština (CZ) | * |
|----------------------------------------------------------------------------------------------------|---|--------------|---|
| Portál pro spolupráci s dodavateli,<br>subdodavateli a poskytovateli služeb                                                                                                    |   |              |   |
| Zpomili jus halo<br>Zpomili jus halo<br>- Philodator                                                                                                    |   |              |   |
| Jate tu poprvé?         Zaregistruite se nyni         Potřebovat pomoc?                                                                                                    |   |              |   |
| Vážení dodavatelé, subdodavatelé a poskytovatelé služeb,                                                                                                    |   |              |   |
| vítáme Vás na portálu SPS, kde můžeme společně vstoupit do digitálního nákupního procesu.                                                                                                    |   |              |   |
| Na ponálu SPS si sami spravujete údaje a dokumenty důležňé pro Vaši spokéňcest a udržujete je<br>aktuální. Tyto informace plodastvují viztiku Váší spokeňcest a umožní elektivní spolupisol<br>s koncement STRARAG SE |   |              |   |
| Téšíme se na spolupriaci založenou na partnerství.                                                                                                    |   |              |   |
| STRABAG SE                                                                                                    |   |              |   |
|                                                                                                    |   |              |   |
| STRABAG SE   Donau-City-St. 9   1220 Videri   Rakousko                                                                                                    |   |              |   |

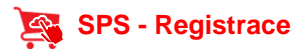

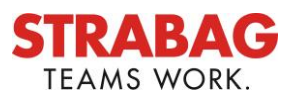

- V části Přihlášení zadejte svou e-mailovou adresu a heslo, které jste si právě zvolili, a klikněte na tlačítko Přihlásit se.
- Ukázkový příklad:
   E-mailová adresa: <u>Novák.ŠtěrkCZ@seznam.cz</u>
   Heslo: Vámi zvolené heslo

| PŘIHLÁŠENÍ              |
|-------------------------|
| Novák.ŠtěrkCZ@seznam.cz |
| <i>P</i> ······         |
| Zapomněli jste heslo    |
|                         |
|                         |

- Pro další úspěšné pokračování, uložení a další interní zpracování je nutné potvrdit Všeobecné podmínky používání a potvrdit Zásady ochrany osobních údajů.
- Klikněte prosím na jednotlivé položky pro jejich potvrzení.

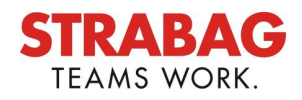

### 3 **REGISTRACE BEZ POZVÁNKY PORTÁLU SPS**

#### Registrace prostřednictvím odkazu na přihlašovací stránce portálu SPS

Na adrese **sps.strabag.com** se můžete zaregistrovat na dodavatelském portálu SPS kliknutím na odkaz s textem **Jste tu poprvé?\_Zaregistrujte se nyní** viz obr. níže.

| STRABAG |                                                                                                    | ¢        | Ceština (CZ) | ~   |
|---------|----------------------------------------------------------------------------------------------------|----------|--------------|-----|
|         | Portál pro spolupráci s dodavateli,<br>subdodavateli a poskytovateli služeb                                                                                                    |          |              |     |
|         | Jste tu poprvé?         Zaregistruite se nyní         Potřebovat pomoc?         • Pravidla a podmínky používání Portálu SPS         • Pravidla a podmínky používání Portálu SPS         • Pravidla a podmínky používání Portálu SPS | )<br>SPS | ]            |     |
|         | Vážení dodavatelé, subdodavatelé a poskytovatelé služeb,                                                                                                    |          |              |     |
|         | vítáme Vás na portálu SPS, kde můžeme společně vstoupit do digitálního nákupního procesu.                                                                                                    |          |              | - 1 |
|         | Na portálu SPS si sami sporvujete údaje a dokumenty důležně pro Vaši společnost a udržujete je<br>aktuální. Tyto informace představují vlzitku Vaši společnosti a umožní efektivní spolupráci<br>s koncernem STRABAG SE.            |          |              |     |
|         | Těšíme se na spolupráci založenou na partnerství.                                                                                                    |          |              | - 1 |
|         | STRABAG SE                                                                                                    |          |              |     |
|         |                                                                                                    |          |              |     |

#### Vložení údajů o Vaší společnosti

Po kliknutí na tlačítko se otevře nová stránka, kde můžete zadat informace o společnosti.

Pole označená hvězdičkou (\*) jsou povinná, a proto musí být vyplněna. Pokud nejsou vyplněna všechna povinná pole, registraci nelze dokončit.

| V INFORMACE O DODAVATELI        |  |
|---------------------------------|--|
| Jméno dodavatele *              |  |
|                                 |  |
| Firemní dodatek (druhé jméno) 🕄 |  |
| Firemní dodatek (druhé jméno)   |  |
| DIČ*①                           |  |
|                                 |  |

#### Zadání adresy-sídla Vaší společnosti

Adresa se zadává pomocí vyhledávače Google. Začněte zadáním adresy Vaší společnosti do pole Přidat adresu. Google zobrazí návrhy adresy, jakmile ji začnete zadávat. Po zadání správné adresy ji můžete potvrdit tlačítkem Odeslat. Zbývající pole adresy se pak vyplní automaticky.

| ~ ADRESA                     |        |      |    |
|------------------------------|--------|------|----|
| Adresa * 🛈<br>Zadejte adresu | Uložit |      |    |
| Ulice č.p. / č. orient.      |        |      |    |
| PSČ                          |        | Obec |    |
|                              |        |      | CS |
| Stát                         |        |      |    |
|                              |        |      |    |

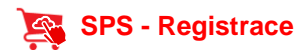

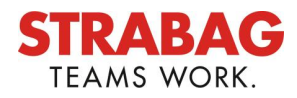

#### Zadání kontaktních údajů

Do polí kontaktních údajů zadejte kontaktní údaje osoby, kterou chcete na portálu SPS registrovat.

| V KONTAKTNÍ OSOBA                                                               |                 |
|---------------------------------------------------------------------------------|-----------------|
| Jméno *                                                                         | Příjmení *      |
| Tomáš                                                                           | Test            |
| E-mail*                                                                         |                 |
| tomas.test@test.cz                                                              |                 |
| Heslo*                                                                          | Potvrďte heslo* |
| •••••                                                                           | ••••••          |
| ✓ Hesla se musí shodovat                                                        |                 |
| <ul> <li>Heslo musí obsahovat alespoň 1 číslici</li> </ul>                      |                 |
| <ul> <li>Heslo musí obsahovat alespoň 1 nealfanumerický znak (znaky)</li> </ul> |                 |
| <ul> <li>Heslo musí obsahovat alespoň 6 znaků</li> </ul>                        |                 |
|                                                                                 |                 |

#### Bezpečnostní kontrola

Zadejte znaky bezpečnostní kontroly tak, jak jsou uvedeny nad vstupním polem.

| > BEZPEČNOSTNÍ KONTROLA |      |
|-------------------------|------|
|                         | KA20 |
|                         |      |

#### Prohlášení o Potvrzení ochrany údajů

Po vyplnění všech zbývajících povinných polí potvrďte prosím, že jste si přečetli Prohlášení o ochraně osobních údajů a že jste mu porozuměli. Za tímto účelem zaškrtněte příslušné políčko. Správnost zadaných údajů potvrďte kliknutím na tlačítko "**Registrova**t".

Po potvrzení tlačítkem "**Registrovat**" se zobrazí zpráva viz obr. Níže a můžete se vrátit na přihlašovací stránku.

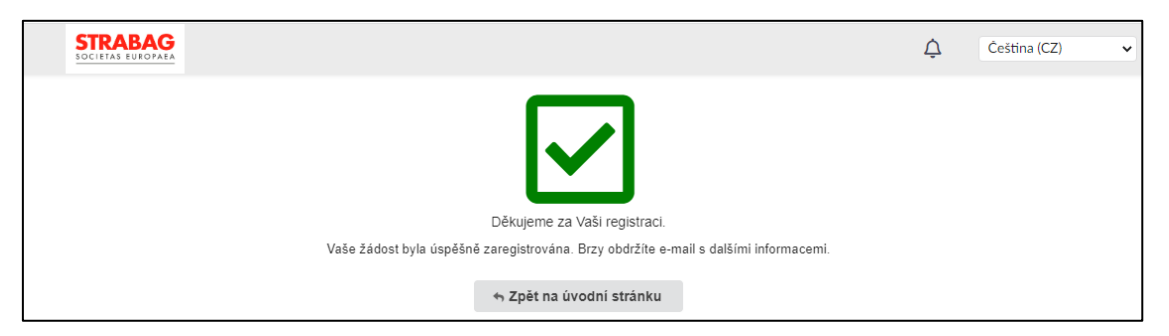

#### Poté obdržíte následující e-mail viz níže

| Subject                                                                                                    |  |  |  |  |  |  |
|----------------------------------------------------------------------------------------------------|--|--|--|--|--|--|
| STRABAG SPS - Vaše žádost o registraci na dodavatelském portálu                                                                                                    |  |  |  |  |  |  |
| Message                                                                                                    |  |  |  |  |  |  |
| Vážený obchodní partnere,                                                                                                    |  |  |  |  |  |  |
| děkujeme Vám za žádost o registraci.                                                                                                    |  |  |  |  |  |  |
| Data Vaší společnosti nyní prověříme.                                                                                                    |  |  |  |  |  |  |
| Do ukončení procesu prověření dat od Strabagu není přístup na portál možný. Po prověření dat Vás budeme kontaktovat.                                                                                 |  |  |  |  |  |  |
| Další informace o STRABAG SPS najdete na: supplier.strabag.com/cz                                                                                                    |  |  |  |  |  |  |
| Těšíme se na další spolupráci prostřednictvím dodavatelského portálu SPS                                                                                                    |  |  |  |  |  |  |
| Prohlášení o ochraně dat   Impressum   Právní upozornění<br>© STRABAG SE   Donau-City-Str. 9   1220 Vídeň   Rakousko<br>Toto je automaticky generovaná zpráva. Neodpovídejte prosím na tento e-mail. |  |  |  |  |  |  |

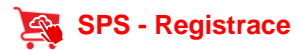

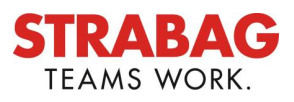

# Následně budou Vámi zadaná data společností STRABAG schválena a odsouhlasena, dokud nebude tento krok dokončen, není možné se do portálu SPS přihlásit.

Jakmile budou Vámi zadané informace pro dodavatelský portál SPS odsouhlaseny a schváleny, obdržíte další e-mail s předmětem **STRABAG SPS** viz níže.

Vaše registrace do portálu SPS pro dodavatele byla úspěšně dokončena.

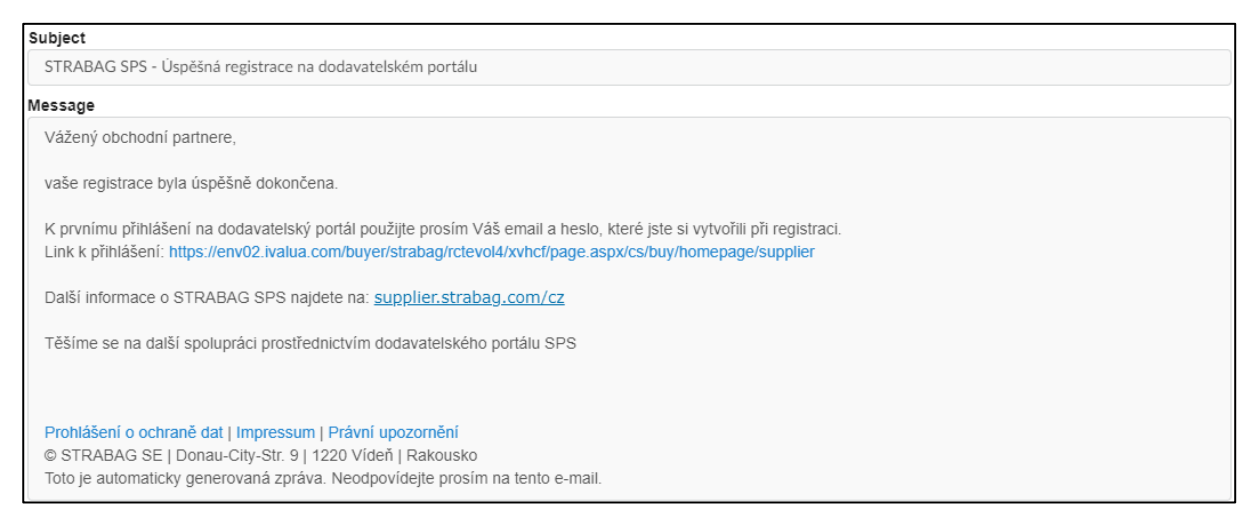

Pokud společnost STRABAG Vaše údaje neschválila z důvodu neúplnosti dat, nebo jiného důvodu, obdržíte e-mail s předmětem **STRABAG SPS - Vaše registrace na dodavatelském portálu nebyla úspěšná**. V tomto případě prosím využijte telefonní číslo na **telefonickou podporu hotline Tel: 00800 224 33 224,** uvedené v e-mailu.

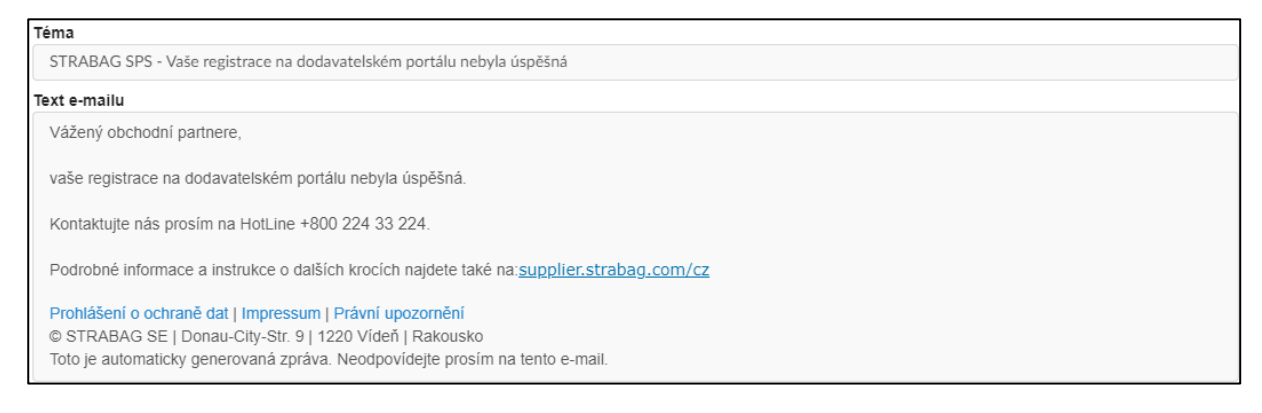

Pokud byla Vaše registrace na portálu úspěšná a obdrželi jste e-mail s předmětem STRABAG SPS - Vaše registrace na dodavatelském portálu byla úspěšná, můžete se přihlásit do portálu. K tomu použijte odkaz v e-mailu a své přihlašovací údaje, které se skládají z e-mailové adresy, kterou jste uvedli při registraci, a hesla, které jste si zvolili.

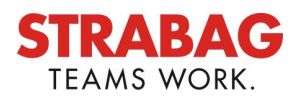

# 4 PRVNÍ PŘIHLÁŠENÍ DO PORTÁLU

Do portálu se můžete přihlásit pomocí své e-mailové adresy a přiděleného hesla. Po zadání přihlašovacích údajů klikněte na tlačítko "*Přihlásit*".

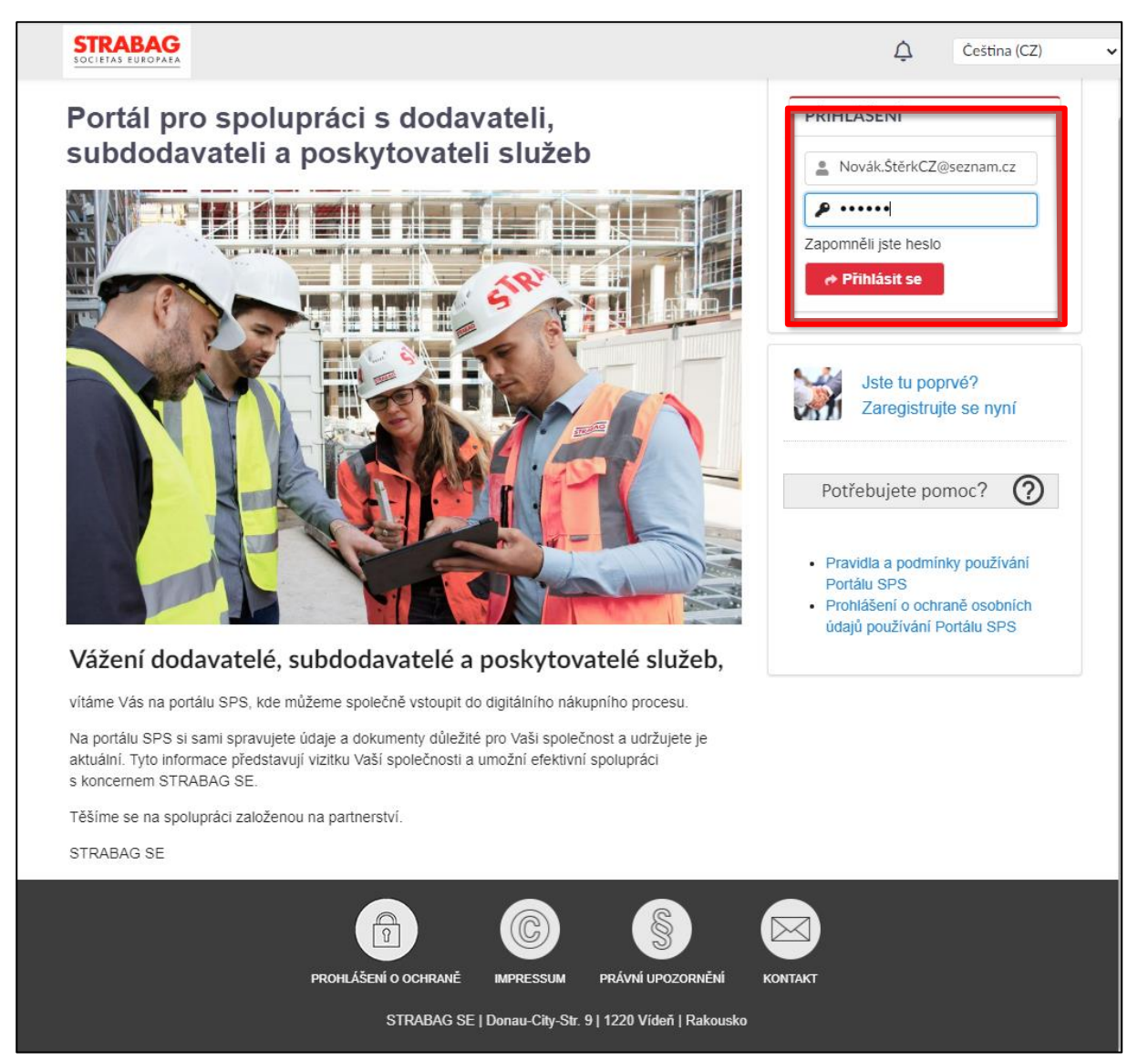

Kliknutím na "**Všeobecné podmínky používání** " je potvrdíte. Zde také znovu potvrďte, že jste si přečetli "**Prohlášení o ochraně osobních údajů**" a že jste mu porozuměli. To je nezbytné k tomu, aby bylo možné ukládat a interně zpracovávat vaše údaje.

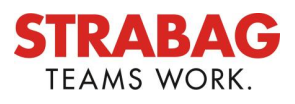

### 5 ÚVODNÍ STRÁNKA

Po přihlášení do portálu budete přesměrováni na vstupní stránku portálu pro dodavatele SPS.

- 1. VÍTEJTE NA DODAVATELSKÉM PORTÁLU STRABAG
- 2. Pokud jsou již zadány-existují, zobrazí se Vám kontakty STRABAG.
- 3. V části MOJE ÚKOLY uvidíte všechny nadcházející úkoly, na kterých máte pracovat.
- 4. STAV DODAVATELE zobrazuje, ve kterém kroku procesu registrace se právě nacházíte.
- 5. HIERARCHIE DODAVATELŮ zobrazuje případnou strukturu Vaší společnosti např. přidružené společnosti s dalšími pobočkami.
- 6. V nabídkové liště vedle VŠEOBECNÝCH INFORMACÍ naleznete další moduly, jako je VYHLEDÁVÁNÍ ZDROJŮ, SMLOUVY a stránka NÁPOVĚDA. Na stránce NÁPOVĚDA naleznete užitečné informace a návody, které si můžete stáhnout.

V budoucnu zde budou uvedeny další moduly, jako je KATALOG, OBJEDNÁVKY, FAKTURY, z nichž některé jsou v současné době ještě ve vývoji.

| STRABAG                                                | INFORMACE O DOD                                              | AVATELI VYBÉROVÁ ŘIZENI SMLOUV | VY KATALO | OG OBJEDNÁVKY NÁPOVĚDA                                           | 6                   |                         |          |                                                          |                                         | 🗘  Test T                                          | ~                         |
|--------------------------------------------------------|--------------------------------------------------------------|--------------------------------|-----------|------------------------------------------------------------------|---------------------|-------------------------|----------|----------------------------------------------------------|-----------------------------------------|----------------------------------------------------|---------------------------|
| く り ☆                                                  | SPS Portál                                                   |                                |           |                                                                  |                     |                         |          |                                                          |                                         |                                                    | Q                         |
| INFORMACE                                              |                                                              | 0                              |           | MOJE ÚLOHY                                                       |                     | 1                       | výsledků | INFORMACE                                                |                                         |                                                    |                           |
| Vítáme Vás na úvodní strán                             | ice nákupního portálu SPS konc                               | ernu STRABAG.                  |           | Proces                                                           | Číslo Dodavatel Ak  | kce Po                  | pis      | Přehled doda                                             | vatele                                  |                                                    |                           |
| V současné době umožňuje<br>V budoucnu zde najdete i i | e portál pouze omezené množst<br>nformace o nových funkcích. | ví funkcionalit.               |           | Základní kvalifikace dodavatele                                  | 16326 TEST CZ 5 Pře | lenos kmenových dat     |          | V tomto přehledu                                         | jsou uveden                             | y všechny společnosti, v                           | ve kterých j:             |
|                                                        |                                                              |                                |           |                                                                  |                     |                         |          | Chcete-li zpraco<br>společnost, vybe<br>uživatelského jm | rávat požada<br>rte prosim při<br>éna). | ivek na cenovou nabidk<br>islušnou společnost vpri | u nebo cert<br>avo nahoře |
|                                                        |                                                              |                                |           |                                                                  |                     |                         |          | PŘEHLED HIE                                              | RARCHIE D                               | ODAVATELE                                          | 5                         |
|                                                        |                                                              |                                |           |                                                                  |                     |                         |          | Dodavatel                                                | PSČ                                     | Město                                              | Stát                      |
|                                                        |                                                              |                                |           |                                                                  |                     |                         |          | TEST CZ 5                                                | 500 03                                  | Hradec Králové                                     | CZ                        |
| NÁHLED DOTAZU (WE                                      | BOVÁ ČÁST)                                                   | 11                             | výsledků  | STAV DODAVATELE                                                  |                     |                         |          |                                                          |                                         |                                                    |                           |
| Jméno a přijmení                                       | E-mail                                                       | Pozice ve společnosti          |           | Předložit data ke kvalifikaci                                    |                     | r <del>a</del> n        |          |                                                          |                                         |                                                    |                           |
| Jaroslav Ourada                                        | jaroslav.ourada@strabag.c                                    | om                             |           | Obchodní činnosti                                                | V tuto chvíli ne    | ení žádná položka vyžad | lující   |                                                          |                                         |                                                    |                           |
|                                                        |                                                              |                                |           |                                                                  | v                   | vaši pozornost.         |          |                                                          |                                         |                                                    |                           |
|                                                        |                                                              |                                |           | Ověření kmenových dat<br>Schvalování probíhá u Strabagu          |                     |                         |          |                                                          |                                         |                                                    |                           |
|                                                        |                                                              |                                |           | Ověření dokumentů, certifikátů<br>Schvalování probíhá u Strabagu |                     |                         |          |                                                          |                                         |                                                    |                           |
| 1                                                      |                                                              |                                |           | Dokončení základní kvalifikace                                   |                     |                         |          |                                                          |                                         |                                                    |                           |

V "**PŘEHLEDU PROCESŮ**" se v případě potřeby zobrazují aktuální informace **ve formě upozornění**, např. pokud Vás STRABAG požádá o provedení změny kmenových údajů:

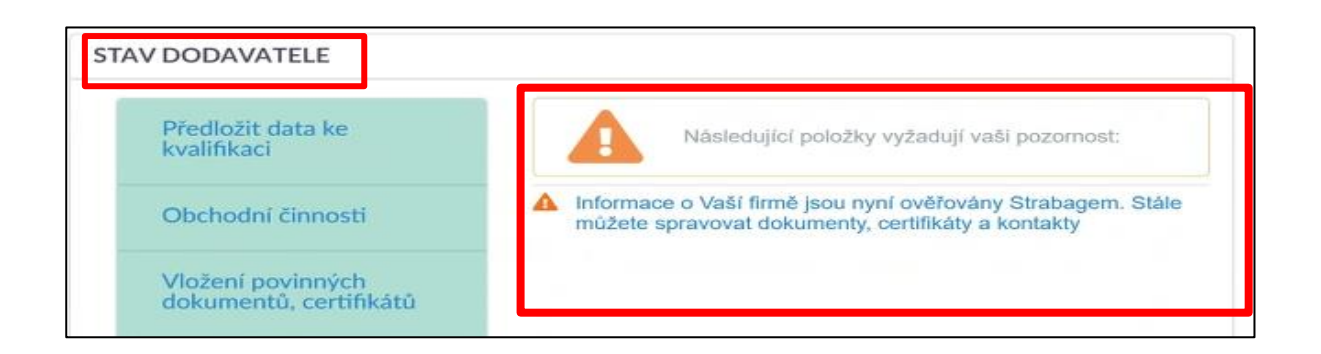

Navigační prvky na portálu SPS:

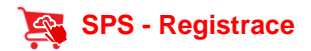

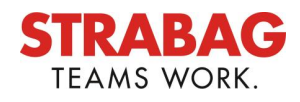

| STRABAG -Logo                |                        | SPS – Hla       | vní menu |         |            | Upozorněn | í     | Uživatel      | ské menu |
|------------------------------|------------------------|-----------------|----------|---------|------------|-----------|-------|---------------|----------|
| STRABAG<br>SOCIETAS EUROPAEA | INFORMACE O DODAVATELI | VYBÉROVÁ ŘIZENI | SMLOUVY  | KATALOG | OBJEDNÁVKY | NÁPOVĚDA  | Ģ     | <b>9</b> Test | т. ∨     |
| < 🔊 🕁                        | SPS Portál             |                 |          |         |            | Vyhled    | ávání |               | Q        |
| Oblíbené                     | 1                      |                 |          |         |            |           | Vyhl  | edávání       |          |

Předchozí stránka – historie prohlížení

Níže je uveden podrobný popis hlavních navigačních prvků na portálu pro dodavatele SPS:

| Nápověda                                                                                                    | Popis                                                                                         |
|----------------------------------------------------------------------------------------------------|-----------------------------------------------------------------------------------------------|
| STRABAG                                                                                                    | Kliknutím na logo STRABAG sa dostanete na hlavní stránku                                      |
| INFORMACE O DODAVATELI VYBÉROVÁ ŘIZENI SMLOUVY KATALOG OBJEDNÁVKY NÁPOVĚDA                                                                                     | Hlavní menu SPS                                                                               |
| ¢.                                                                                                    | Upozornění na úkoly                                                                           |
| <ul> <li>▲ O Test T. ∨</li> <li>△ Můj profil</li> <li>○ Moje úkoly</li> <li>③ Moje plánované úkoly</li> <li>③ Čeština (CZ) ∨</li> <li>◎ Odhlásit se</li> </ul> | Uživatelské menu, kde můžete nastavt svůj profil, úkoly, odhlášení z<br>portálu SPS.          |
| < ᠑☆                                                                                                    | Navigační menu                                                                                |
| <                                                                                                    | Krok zpět, návrat na předchozí stránku                                                        |
| 5                                                                                                    | Historie v porátlu SPS - zobrazí se předchozí stránky, které jste již<br>na portálu navšívili |
| ☆                                                                                                    | Oblíbené položky - možnost přidání často navštěvovaných stránek<br>pro rychlejší spuštění     |
| Vyhledávání Q                                                                                                    | Vyhledávání v portálu SPS                                                                     |

#### Můj profil

V sekci "Můj profil" můžete své údaje měnit i dodatečně, např. změnit jméno nebo nastavit nové heslo.

| STRABAG                                                              | OBJEDNÁVKY NÁPOVĚDA         | 🗘 🙆 Test T. 🗸                               |
|----------------------------------------------------------------------|-----------------------------|---------------------------------------------|
| く "う ☆ SPS Portál                                                    |                             | Vyhiedź <u>R</u> Můi profil<br>≣ Moje úkoly |
| INFORMACE                                                            | MOJE ÚLOHY                  | 2 výsledků INFORMACE                        |
| Vítáme Vás na úvodní stránce nákupního portálu SPS koncernu STRABAG. | Proces Čielo Dorbustel Akce | Přehled dodavate © Odhlásit se              |
| V současné době umožňuje portál pouze omezené množství funkcionalit. | FIGUES CISIO DODAVATEL ARCE | r ohis                                      |

Upozorňujeme, že zadaná e-mailová adresa se nesmí měnit, jinak oprávnění k přístupu zanikne.

Pokud je potřeba přidat nový e-mail, je třeba vytvořit nový kontakt a přiřadit mu nový účet. Za tímto účelem postupujte podle podrobnějších informací v následující části "Zadání dalších kontaktů".

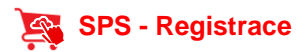

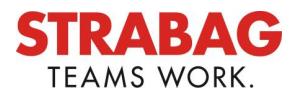

- 1. Na vstupní stránce si otevřete "MOJE ÚKOLY".
- 2. Symbol tužka nebo kliknutím na šipku procesy

| 10JE ÚLOHY                                                                                                    |                 |                          | 1 výsledk  |
|----------------------------------------------------------------------------------------------------|-----------------|--------------------------|------------|
| Proces                                                                                                    | Číslo Dodavatel | Akce                     | Popis      |
| n Zakladní kvalifikace dodavatele                                                                                           | 16339 TEST CZ 7 | Přenos kmenových dat     |            |
|                                                                                                    |                 |                          |            |
|                                                                                                    |                 |                          |            |
|                                                                                                    |                 |                          |            |
|                                                                                                    |                 |                          |            |
|                                                                                                    |                 |                          |            |
|                                                                                                    |                 |                          |            |
|                                                                                                    |                 |                          |            |
|                                                                                                    |                 |                          |            |
|                                                                                                    |                 |                          |            |
| TAV DODAVATELE                                                                                                    |                 |                          |            |
| Předložit data ke kvalifikaci                                                                                               |                 | <u>ل</u>                 |            |
| Obchodní činnosti                                                                                                    | V tuto chy      | íli pepí žádná položka v | wżadujici  |
|                                                                                                    | v tuto chiv     | vaši pozornost.          | vyzauujici |
| Vložení povinných dokumentů,                                                                                                |                 |                          |            |
| certifikatu                                                                                                    |                 |                          |            |
|                                                                                                    |                 |                          |            |
| Ověření kmenových dat<br>Schvalování probíhá u Strabagu                                                                     |                 |                          |            |
| Ověření kmenových dat<br>Schvalování probíhá u Strabagu                                                                     |                 |                          |            |
| Ověření kmenových dat<br>Schvalování probíhá u Strabagu<br>Ověření dokumentů, certifikátů<br>Schvalování probíhá u Strabagu |                 |                          |            |
| Ověření kmenových dat<br>Schvalování probíhá u Strabagu<br>Ověření dokumentů, certifikátů<br>Schvalování probíhá u Strabagu |                 |                          |            |

Chcete-li upravit Vaše úkoly, otevřete je kliknutím na symbol "TUŽKY"

| OJE   | ÚLOHY                           |                |                        | ′ výsledků |
|-------|---------------------------------|----------------|------------------------|------------|
|       | Proces                          | Číslo Dodavate | el Akce                | Popis      |
| Santa | Základní kvalifikace dodavatele | 16339 TEST CZ  | 7 Přenos kmenových dat |            |
|       |                                 |                |                        |            |
|       |                                 |                |                        |            |
|       |                                 |                |                        |            |
|       |                                 |                |                        |            |
|       |                                 |                |                        |            |
|       |                                 |                |                        |            |
|       |                                 |                |                        |            |
|       |                                 |                |                        |            |

Pokud máte více než tři výsledky, můžete přehled úloh zvětšit kliknutím na pole 1 výsledek(y) v červeném rámečku viz obr.výše.

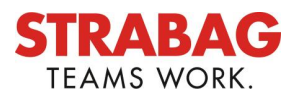

# 6 ZADÁNÍ DALŠÍCH KONTAKTŮ

Na kartě "**VŠEOBECNÉ INFORMACE**" najdete stránku "**Profil společnosti"**. Zde můžete vytvářet nové kontakty.

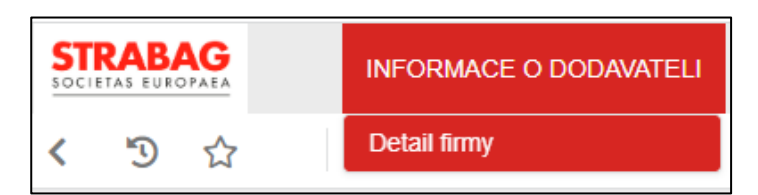

Klikněte na položku "Kontakty" v levém panelu nabídek a na tlačítko "+ Vytvořit kontakt".

| STRABAG            | INFORMACE O DODAVATELI VYBÉROVÁ ŘIZENI SMLOUVY KATALOG OBJEDNÁVKY NÁPOVĚDA                           |
|--------------------|----------------------------------------------------------------------------------------------------|
| く り ☆              | Firemní informace                                                                                    |
| i Obecné informace |                                                                                                    |
| 🚢 Kontakty 🕄       | KONTAKTY STRABAG                                                                                     |
|                    | Email Příjmení Jméno Pozice ve společnosti Telefonni číslo Mobilní číslo                             |
|                    | Jaroslav.ourada@strabag.com Ourada Jaroslav                                                          |
|                    | INTERNÍ KONTAKTY                                                                                     |
|                    | Vyberte z existujících kontaktů + Vytvořit kontakt                                                   |
|                    | Uživatelské jméno Uživatelské jméno ① Role v SPS Pozice ve společnosti Telefonni číslo Mobilni číslo |
|                    | In Test Jaroslav                                                                                     |
|                    | i Hlavní kontaktní osoba                                                                             |

- Zde můžete přidávat nové kontakty.
- Vyplňte všechna povinná pole (označená červenou hvězdičkou \*) údaji o novém kontaktu.

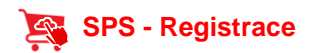

| <b>S1</b> | <b>IRA</b> | BA  | G  |
|-----------|------------|-----|----|
| Т         | EAMS       | WOR | К. |

| áva kontaktů dodava    | atele            |            |                    |            | $\ominus$ $\Box$ ; | ĸ    |
|------------------------|------------------|------------|--------------------|------------|--------------------|------|
|                        |                  | <b>a</b> U | ožit Uložit a zav  | vřit       |                    |      |
| OSOBNÍ ÚDAJE           |                  |            |                    |            | PŘIHLAŠOVACÍ IN    | IFOR |
| Oslovení               | Akademický titul |            | Jméno*             | Příjmení * |                    |      |
| Vážený pane / paní     | •                |            |                    |            |                    |      |
| Email*                 | Pozice (i)       |            | ID                 |            |                    |      |
|                        |                  | cs         |                    |            |                    |      |
| Komunikační jazyk*     |                  |            |                    |            |                    |      |
| ,                      | -                |            |                    |            |                    |      |
|                        |                  |            |                    |            |                    |      |
| TELEFONNÍ ČÍSLO        |                  | FO         | TOGRAFIE           |            |                    |      |
| Telefonní číslo 🕄      |                  |            | vložit fotografii" |            |                    |      |
|                        |                  |            |                    |            |                    |      |
| Mobilní číslo 🛈        |                  |            |                    |            |                    |      |
|                        |                  |            |                    |            |                    |      |
| Fax 🛈                  |                  |            |                    |            |                    |      |
|                        |                  |            |                    |            |                    |      |
|                        |                  |            |                    |            |                    |      |
| SÍDLO                  |                  |            |                    |            |                    |      |
| Adresní štítek         |                  |            |                    |            |                    |      |
|                        |                  |            |                    |            |                    |      |
| Ulice č p. / č. orient |                  |            | Dopinění adre      | esv.       |                    |      |
|                        |                  |            | 2 opinioni dalle   | -,         |                    |      |

- Zadání nového dodavatele dokončíte kliknutím na tlačítko "Uložit a zavřít".
- Po vytvoření nového kontaktu vyberte systémovou roli "*Hlavní kontaktní osoba"*. Tím zajistíte, že e-maily a úkoly ze systému budou zasílány novému kontaktu.
- Klikněte na ikonu dopisu za jménem kontaktu.

| IN                                        | INTERNÍ KONTAKTY |                   |             |                  |                        |                       |                               |
|-------------------------------------------|------------------|-------------------|-------------|------------------|------------------------|-----------------------|-------------------------------|
| Vyberte z existujících kontaktů + Vytvoří |                  |                   | fit kontakt |                  |                        |                       |                               |
|                                           |                  | Uživatelské jméno | Uživate     | ské jméno 🕄      | Role v SPS             | Pozice ve společnosti | Telefonní číslo Mobilní číslo |
| Â                                         | Ē                | ] Test Jaroslav   | ☑ • TES     | ICZ7             | Hlavní kontaktní osoba |                       |                               |
|                                           |                  | ] Test Jaroslav   | ⊠ jaros     | lav.test@test.cz | -                      |                       |                               |

- Tím se kontakt vyzve a na zadanou e-mailovou adresu se odešle odkaz pro vygenerování přístupových údajů.
- Poté lze provést registraci kontaktu, jak je popsáno výše.
- Přístupové údaje v e-mailu novému kontaktu jsou platné 60 minut. Po uplynutí této doby si můžete na přihlašovací stránce vyžádat nové přístupové údaje prostřednictvím položky "Zapomněli jste heslo?"

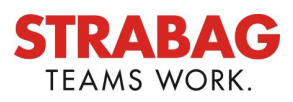

# 7 PŘEDLOŽIT HLAVNÍ ÚDAJE

Po přihlášení se otevřené úkoly zobrazí v části "MOJE ÚKOLY".

| STRABAG<br>INFORMACE O DODAVATELI VYBÉROVÁ ŘIZENI SMLOUVY KATALOG                                                             | OBJEDNÁVKY NÁPOVĚDA                                                  |            | 🗘 🧕 Jaroslav T. 🗸                                                  |
|----------------------------------------------------------------------------------------------------|----------------------------------------------------------------------|------------|--------------------------------------------------------------------|
| く ⑤ ☆ SPS Portál                                                                                                    |                                                                      |            | Vyhledávání Q                                                      |
| INFORMACE                                                                                                    | MOJE ÚLOHY                                                           | 1 výsledků | INFORMACE                                                          |
| Vítáme Vás na úvodní stránce nákupního portálu SPS koncernu STRABAG.                                                          | Proces Číslo Dodavatel Akce                                          | Popis      | Přehled dodavatele                                                 |
| V současné době umožňuje portál pouze omezené množství funkcionalit.<br>V budoucnu zde najdete i informace o nových funkcich. | Základní kvalifikace dodavatele 16339 TEST CZ 7 Přenos kmenových dat |            | V tomto přehledu jsou uvedeny všechny společnosti, ve kte kontakt. |

Chcete-li úkol přímo upravit, klikněte na ikonu tužky před úkolem.

#### Váš úkol: Odeslat hlavní údaje

- Obecné údaje o společnosti jsou již v systému uloženy.
- Údaje pečlivě zkontrolujte, protože je lze upravit pouze v tomto kroku procesu. V případě potřeby údaje opravte nebo doplňte. Ujistěte se, že jsou údaje správné. Na jejich základě Vás budeme například posuzovat při výběrových řízeních nebo vystavovat faktury.
- Před změnou stránky v systému doporučujeme zadaná data uložit pomocí tlačítka "Uložit".
- Zelená tlačítka je pak třeba stisknout vždy po uložení zadaných údajů.
- Tlačítkem Ověřit hlavní údaje přejdete na další stránku a odešlete svůj záznam ke kontrole kontaktní osobě STRABAG.
- Následné změny jsou možné až po kontrole údajů společností STRABAG.
  - o Je možné, že již byly zadány komodity, které ilustrují Vaši nabídku služeb.
  - Pečlivě zkontrolujte informace v části Dodavatelské komodity. Výběr komodit mimo jiné kontroluje relevantnost nabídek.
  - V případě potřeby opravte/doplňte zboží kliknutím na tři tečky (...). Další informace o komoditách naleznete v podrobné příručce "*Komodity*".

Dodávané zboží/materiál/služby \*

Výběr komodity

- Kliknutím na tlačítko Odeslat k aktivaci potvrdíte údaje pro společnost STRABAG.
- Věnujte prosím pozornost zprávě na portálu, že komodity/hlavní údaje jsou dočasně blokovány a nelze je dále upravovat, dokud je příslušné oddělení společnosti STRABAG nezkontroluje.
- Vaše údaje budou nyní předány k interní kontrole společnosti STRABAG.
- Poté, co spol. STRABAG uvolní/odsouhlasí Vaše hlavní údaje, můžete si je kdykoli prohlédnout.
- Jednotlivé kroky procesu jsou na úvodní stránce SPS zobrazeny zeleně krok za krokem.
- Hlavní údaje můžete opravit i po jejich zveřejnění společností STRABAG. Postup je popsán v našem návodu "**Změna hlavních údajů**".
- Obdržíte e-mail s potvrzení úspěšné registrace.

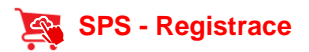

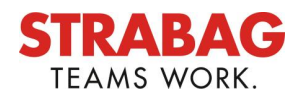

- Posouzení udržitelnosti pro dodavatele:
  - v rámci projektu "Udržitelnost v dodavatelském řetězci", bude v budoucnu prováděno hodnocení udržitelnosti u dodavatelů se zvýšeným rizikem udržitelnosti prostřednictvím dotazníku v systému SPS.
  - Obecný dotazník o udržitelnosti a případně dotazník o CO2 pro jednotlivé výrobky bude zpočátku využíván pouze u vybraných dodavatelů v Německu a Rakousku, a to centrálním týmem.

| Web env02.ivalua.com říká                                                                                               |                                                  |
|----------------------------------------------------------------------------------------------------|--------------------------------------------------|
| Informace o Vaší společnosti budou nyní zkor<br>(?) již nebude možné změnit. Upravovat může<br>dokumenty a certifikáty. | ntrolovány, kmenová data<br>ete vložené obchodní |
|                                                                                                    | OK Zrušit                                        |

- Váš úkol: Nahrajte povinné certifikáty
- V závislosti na právní formě Vaši společnosti aktualizujte obchodní dokumenty. Do systému je můžete nahrát na kartě **Dokumenty a certifikáty.**
- Pokud žádné certifikáty nenahrajete, můžete obdržet více žádostí o nahrání certifikátů od různých kontaktů STRABAG. Tomu můžete zabránit nahráním požadovaných certifikátů.
- Průvodce nahráváním certifikátů naleznete v našich pokynech pro správu certifikátů.
- Vaše údaje budou nyní předány k internímu ověření STRABAG.
- Ihned obdržíte e-mail s potvrzením úspěšné registrace.
- Na úvodní stránce SPS jsou jednotlivé kroky zobrazeny zeleně.

| 1 | Předložit data ke kvalifikaci                                        | (Ĵ                                          |
|---|----------------------------------------------------------------------|---------------------------------------------|
| ( | Dbchodní činnosti                                                    | V tuto chvíli není žádná položka vyžadující |
| 1 | Vložení povinných dokumentů,<br>certifikátů                          | vasi pozomost.                              |
|   | <mark>Ověření kmenových dat</mark><br>Schvalování probíhá u Strabagu |                                             |
| ( | Ověření dokumentů, certifikátů<br>Schvalování probíhá u Strabagu     |                                             |
| 1 | Dokončení základní kvalifikace<br>Data jsou aktuální                 |                                             |

Po nahrání dokumentů, které budou následně zkontrolovány a schváleny společností STRABAG bude výše uvedený přehled označen zeleně.